# Record a Panopto Session Recording Scenarios For Mac Computers

# **Table of Contents**

- Page 1 Panopto Recorder Settings Scenario 1: Audio Only
- Page 2 Panopto Recorder Settings Scenario 2: Video/Audio Only
- Page 3 Panopto Recorder Settings Scenario 3: Audio / PowerPoint Narration
- Page 4 Panopto Recorder Settings Scenario 4: Video/Audio / PowerPoint Narration
- Page 5 Panopto Recorder Settings Scenario 5: Audio / PowerPoint / documents, websites, apps, etc. (anything you want to display on monitor)
- Page 6 Panopto Recorder Settings Scenario 6: Audi/Video / PowerPoint / documents, websites, apps, etc. (anything you want to display on monitor)
- Page 7 Recommended Panopto Settings
- Page 8 Recommended Computer Sound Settings
- Page 9 Panopto / SMU Resources

For complete reference guide on recording Panopto videos, see tutorial:

How To-Setup for a Panopto Recording - MAC

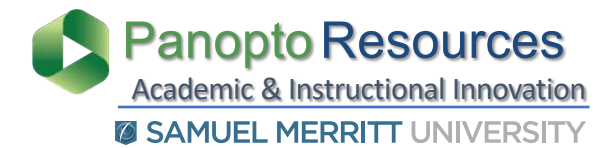

# Panopto Recorder Settings Scenario 1:

Audio

|                                                                                                    |                                               | Record A Session                                   | 1                                        |                                   |                                     |                         |
|----------------------------------------------------------------------------------------------------|-----------------------------------------------|----------------------------------------------------|------------------------------------------|-----------------------------------|-------------------------------------|-------------------------|
| 7 5 6                                                                                              | Choose folder an                              | nd session name                                    |                                          |                                   | Manage Recordings                   |                         |
|                                                                                                    | Folder Dr                                     | efault Term - Video for S                          | Students                                 |                                   |                                     |                         |
|                                                                                                    | Session                                       | anopto Recorder: setup                             | o for audio only                         |                                   | Join Session 👻                      |                         |
| Stop Record Pause                                                                                  | Webcast                                       |                                                    |                                          |                                   |                                     |                         |
| Primary Source                                                                                     | Se                                            | econdary Sources                                   | Secondary 1 Se                           | condary 2                         |                                     |                         |
|                                                                                                    |                                               |                                                    |                                          |                                   |                                     |                         |
|                                                                                                    |                                               |                                                    |                                          |                                   |                                     |                         |
| 2 Audio Built-in Microphone<br>Capture Computer<br>Slides<br>3 Record PowerPoint<br>Record Keynote | Audio (beta)                                  | 4<br>Source None                                   | 8                                        |                                   |                                     |                         |
| Enter Session Settings:                                                                            | Folder Choc<br>Session Name                   | ose "My Folder",<br>e                              | , your <i>course Par</i>                 | nopto folder, o<br>Folder is visi | r other Panopto<br>ible only when s | o folder.<br>signed in. |
| choose Primary sources.                                                                            | Audio - Micro<br>Capture Com                  | pphone (Select<br>puter Audio –                    | the Mic you w<br>Uncheck (for c          | ant to use)<br>apturing aud       | io playing in y                     | our computer)           |
| Choose presentation:                                                                               | Slides - Unche                                | eck all                                            |                                          |                                   |                                     |                         |
| Check Secondary Sources:                                                                           | Source - None                                 | 9                                                  |                                          |                                   |                                     |                         |
| Start recording:                                                                                   | Click <b>Record</b> .<br>Wait 5 sec           | conds before y                                     | ou start talking                         | ļ.                                |                                     |                         |
| You may Pause the recording:                                                                       | Click Pause if<br>Click Results<br>Wait 5 sec | you need a bro<br>me to continu<br>conds before yo | eak.<br>e the session.<br>ou continue th | e presentatic                     | on.                                 |                         |
| End Presentation:                                                                                  | Wait 5 second                                 | ds before you s                                    | stop the record                          | ling.                             |                                     |                         |
| cording Workflc                                                                                    | W                                             | optiona                                            | I                                        |                                   |                                     |                         |
|                                                                                                    | art                                           |                                                    |                                          |                                   |                                     | Continue<br>presentatio |
| cord Wait 5 seconds                                                                                | resentation                                   | Pause                                              | Resume                                   |                                   | 5 seconds                           |                         |

# Panopto Recorder Settings Scenario 2: Video / Audio

|                                                                                                    | Record A Session                                                                                                    |
|----------------------------------------------------------------------------------------------------|----------------------------------------------------------------------------------------------------|
|                                                                                                    | Choose folder and session name Manage Recordings                                                                                                    |
|                                                                                                    | Folder Default Term - Video for Students                                                                                                    |
|                                                                                                    | Session Panopto Recorder: setup for video/audio Join Session 💌                                                                                        |
| Stop Record Pause                                                                                                    | Webcast                                                                                                    |
| Primary Source                                                                                                    | Secondary 1 Secondary 2                                                                                                    |
|                                                                                                    |                                                                                                    |
|                                                                                                    |                                                                                                    |
|                                                                                                    |                                                                                                    |
|                                                                                                    |                                                                                                    |
|                                                                                                    | Select a secondary video source                                                                                                    |
| Video FaceTime HD C                                                                                                    | amera                                                                                                    |
|                                                                                                    |                                                                                                    |
| Capture Comp                                                                                                    | puter Audio (beta)                                                                                                    |
| Slides                                                                                                    |                                                                                                    |
| Control Control Contro |                                                                                                    |
|                                                                                                    | Source None                                                                                                    |
|                                                                                                    |                                                                                                    |
|                                                                                                    |                                                                                                    |
| <b>1</b> Enter Session Setting                                                                                                    | s: Folder Choose "My Folder", your course Panopto folder, or other Panopto folder.                                                                    |
|                                                                                                    | Session Name Folder is visible only when signed in.                                                                                                   |
| Choose Brimany Source                                                                                                    | v: Video – Soloct EscoTimo HD Camora                                                                                                    |
| 2 Choose Primary Source                                                                                                    | Audio - Microphone (Select the Mic vou want to use)                                                                                                   |
|                                                                                                    | Capture Computer Audio – Uncheck                                                                                                    |
| 3 Chaosa procontatio                                                                                                    | n: Slides Unshaskall                                                                                                    |
| Choose presentatio                                                                                                    | <b>Sindes -</b> Oncheck an                                                                                                    |
| 4 Check Secondary Source                                                                                                    | es: Source - None                                                                                                    |
|                                                                                                    |                                                                                                    |
| 5 Start recordin                                                                                                    | <ul> <li>I cook at the webcam, smile and wait 5 seconds before you start talking</li> </ul>                                                           |
|                                                                                                    | • Look at the webcarr, sinne and wait 5 seconds before you start taiking.                                                                             |
| 6 You may Pause t                                                                                                    | he Click Pause if you need a break.                                                                                                    |
| recordin                                                                                                    | <ul> <li>Click Resume to continue the session.</li> <li>Look at the websam, smile and wait E seconds before you continue the presentation.</li> </ul> |
|                                                                                                    | ▼ LOOK at the webcam, sinile and wait 5 seconds before you continue the presentation.                                                                 |
| 7 End Presentatio                                                                                                    | n: Look at the webcam, smile and wait 5 seconds before you stop the recording.                                                                        |
|                                                                                                    | <ul> <li>Click Stop.</li> </ul>                                                                                                    |
| Recording Workf                                                                                                    |                                                                                                    |
|                                                                                                    | optional                                                                                                    |
|                                                                                                    |                                                                                                    |
| Look at webcam                                                                                                    | Start Look at webcam                                                                                                    |
| Record Wait 5 seconds                                                                                                    | presentation presentation                                                                                                    |
|                                                                                                    |                                                                                                    |
|                                                                                                    | End Recording Look at webcam                                                                                                    |
|                                                                                                    | Wait 5 seconds                                                                                                    |
|                                                                                                    | Stop 2                                                                                                    |
|                                                                                                    |                                                                                                    |

# Panopto Recorder Settings Scenario 3:

Audio + PowerPoint

|   | ••            |                           |              | Record A Ses                                                        | sion                                                                                                    |                                                                                                    |
|---|---------------|---------------------------|--------------|---------------------------------------------------------------------|----------------------------------------------------------------------------------------------------|----------------------------------------------------------------------------------------------------|
| 7 | 5             | 6                         | Choose fold  | der and session name                                                |                                                                                                    | Manage Recordings                                                                                                    |
|   |               |                           | Folder       | Default Term - Video                                                | for Students                                                                                                    | 1                                                                                                    |
|   | $\overline{}$ |                           | Session      | Panopto Recorder: se                                                | etup for Audio/PPT                                                                                                    | Join Session 👻                                                                                                    |
|   | Record        | Pause                     |              |                                                                     |                                                                                                    |                                                                                                    |
|   | Primary So    | urce                      |              | Secondary Sources                                                   |                                                                                                    |                                                                                                    |
|   |               |                           |              |                                                                     | Secondary 1 Secondary                                                                                                    | / 2                                                                                                    |
|   |               |                           |              |                                                                     |                                                                                                    |                                                                                                    |
|   |               |                           |              | ***                                                                 | Sector & Sector & Sec |                                                                                                    |
|   |               |                           |              |                                                                     | w Byen   is more than<br>an basis of PER a 4 9 AM                                                                                                    |                                                                                                    |
|   |               |                           |              | Printers Service                                                    | Accedent Names                                                                                                    |                                                                                                    |
|   |               |                           |              | Section and the second                                              | · · · · · · · · · · · · · · · · · · ·                                                                                                    | The second second secon |
| _ | Video         | None                      | <b></b>      | tides faces                                                         | Contraction of the second                                                                                                    |                                                                                                    |
| 2 | Audio         | Built-in Microphone       |              | Aulis Auto - Versetas<br>Auto - Versetas<br>Teaner Teneras Auto bea |                                                                                                    | 9 - TE MANDERD VICED                                                                                                    |
|   |               | Capture Computer          | Audio (beta) | Binner<br>Binnerd PressPath<br>Record Paymen                        |                                                                                                    | 2 28 ASSAM                                                                                                    |
|   |               |                           |              |                                                                     |                                                                                                    |                                                                                                    |
|   | Sildes        |                           |              |                                                                     |                                                                                                    |                                                                                                    |
| 3 | Record        | d PowerPoint<br>d Keynote |              | 4                                                                   |                                                                                                    |                                                                                                    |
|   |               |                           |              | Source Built-in D                                                   | Display 🖸                                                                                                    |                                                                                                    |

| 1 | Enter Session Settings:                           | Folder Choose "My Folder", your course Pan                                                                                                    | opto folder, or other Panopto folder.                   |
|---|---------------------------------------------------|----------------------------------------------------------------------------------------------------|---------------------------------------------------------|
|   |                                                   | Session Name                                                                                                    | Folder is visible only when signed in.                  |
| 2 | Choose Primary Sources:                           | Video – None<br>Audio - Microphone (Select the Mic you wa<br>Capture Computer Audio – Uncheck (for ca                                               | int to use)<br>ipturing audio playing in your computer) |
| 3 | Choose presentation:                              | Slides – Check Record PowerPoint or Keyno                                                                                                    | ote                                                     |
| 4 | Check Secondary Sources:                          | Source – Built-in-Display                                                                                                    |                                                         |
| 5 | Start recording:                                  | Click <b>Record</b> .<br>Wait 5 seconds before you start talking.                                                                                   |                                                         |
| 6 | You may Pause the<br>recording:<br>Wait 5 seconds | <ul> <li>Click Pause if you need a break.</li> <li>Click Resume to continue the session.</li> <li>Wait 5 seconds before you continue the</li> </ul> | presentation.                                           |
| 7 | End Presentation:                                 | Wait 5 seconds before you stop the records                                                                                                    | ng.                                                     |

## **Recording Workflow**

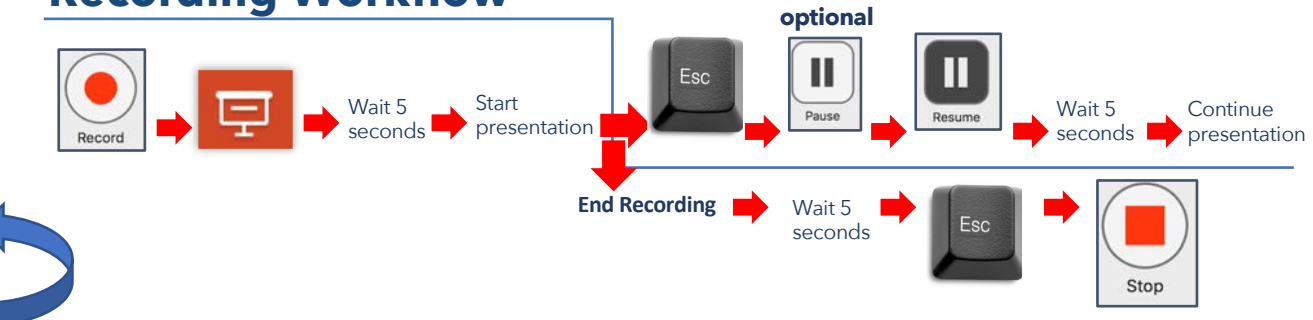

# Panopto Recorder Settings Scenario 4: Video / Audio + PowerPoint

|                                                                                                    | Choose folder                                                                                                   | and session name                                                                                                    | Manage Recordings                                                                                                    |                          |
|----------------------------------------------------------------------------------------------------|----------------------------------------------------------------------------------------------------|----------------------------------------------------------------------------------------------------|----------------------------------------------------------------------------------------------------|--------------------------|
|                                                                                                    | Folder                                                                                                    | Default Term - Video for Students                                                                                                    |                                                                                                    |                          |
|                                                                                                    | Session                                                                                                    | Panopto Recorder: setup for Video-Audio/PPT                                                                                                    | Join Session 👻                                                                                                    |                          |
| op Record Pause                                                                                                    | Webcast                                                                                                    |                                                                                                    |                                                                                                    |                          |
| Primary Source                                                                                                    |                                                                                                    | Secondary Sources Secondary 1 Secondary                                                                                                    | 2                                                                                                    |                          |
| 2 Video FaceTime HD C<br>Audio Built-in Microph                                                                                                  | amera (Display) 😋                                                                                               |                                                                                                    |                                                                                                    |                          |
| Capture Com<br>Slides<br>Record PowerPoint<br>Record Keynote                                                                                     | outer Audio (beta)                                                                                              | A<br>Source Built-in Display                                                                                                    |                                                                                                    |                          |
|                                                                                                    |                                                                                                    |                                                                                                    |                                                                                                    |                          |
| Enter Session Setting                                                                                                    | gs: Fahr                                                                                                    | olase "My Folder", your course Panopto<br>sion Name                                                                                                    | folder, or other Panopto folder.<br>der is visible only when signed in.                                                                        |                          |
| Enter Session Setting<br>Choose Primary Source                                                                                                   | gs: Raha<br>Ses<br>es: Vid<br>Auc<br>Cap                                                                        | dese <i>"My Folder",</i> your course Panopto<br>sion Name Fol-<br>eo – Select FaceTime HD Camera<br>dio - Microphone (Select the Mic yo<br>oture Computer Audio – Uncheck                                                                                                    | folder, or other Panopto folder.<br>der is visible only when signed in.<br>u want to use)                                                      |                          |
| Enter Session Setting<br>Choose Primary Source<br>Choose presentatio                                                                             | gs: Fiche<br>Ses<br>es: Vid<br>Auc<br>Cap<br>on: Slid                                                           | olase <i>"My Folder",</i> your course Panopto<br>sion Name Fol<br>eo – Select FaceTime HD Camera<br>dio - Microphone (Select the Mic yo<br>oture Computer Audio – Uncheck<br>les – Check Record PowerPoint or K                                                                                                    | folder, or other Panopto folder.<br>der is visible only when signed in.<br>u want to use)<br>eynote                                            |                          |
| Enter Session Setting<br>Choose Primary Source<br>Choose presentatio                                                                             | gs: Roho<br>Ses<br>25: Vid<br>Auc<br>Cap<br>201: Slid<br>25: Sou                                                | dese <i>"My Folder",</i> your course Panopto<br>sion Name Fol<br>eo – Select FaceTime HD Camera<br>dio - Microphone (Select the Mic yo<br>oture Computer Audio – Uncheck<br>les – Check Record PowerPoint or K                                                                                                    | folder, or other Panopto folder.<br>der is visible only when signed in.<br>u want to use)<br>eynote                                            |                          |
| Enter Session Setting<br>Choose Primary Source<br>Choose presentatio<br>Check Secondary Source<br>Start recordin                                 | gs: Rohe<br>Ses<br>es: Vid<br>Auc<br>Cap<br>en: Slid<br>es: Sou<br>eg: Clic<br>&                                | dese "My Folder", your course Panopto<br>sion Name Fol<br>eo – Select FaceTime HD Camera<br>dio - Microphone (Select the Mic yo<br>oture Computer Audio – Uncheck<br>les – Check Record PowerPoint or K<br>urce – Built-in-Display<br>k Record.<br>Look at the webcam, smile and wai                                                                                                    | folder, or other Panopto folder.<br>der is visible only when signed in.<br>u want to use)<br>eynote                                            | ing.                     |
| Enter Session Setting<br>Choose Primary Source<br>Choose presentatio<br>Check Secondary Source<br>Start recordir<br>You may Pause t<br>recordir  | gs: Rohe<br>Ses: Vid<br>Auc<br>Cap<br>on: Slid<br>es: Sou<br>og: Clic<br>se: Sou<br>he Clic<br>eg: So           | desse "My Folder", your course Panopto<br>sion Name Fol<br>eo – Select FaceTime HD Camera<br>dio - Microphone (Select the Mic yo<br>oture Computer Audio – Uncheck<br>les – Check Record PowerPoint or K<br>urce – Built-in-Display<br>k Record.<br>Look at the webcam, smile and wai<br>k Pause if you need a break.<br>Click Resume to continue the sessio                                     | folder, or other Panopto folder.<br>der is visible only when signed in.<br>u want to use)<br>eynote<br>: 5 seconds before you start talk<br>m. | ing.                     |
| Enter Session Setting<br>Choose Primary Source<br>Choose presentatio<br>Check Secondary Source<br>Start recordin<br>You may Pause ti<br>recordin | gs: Roho<br>Ses<br>Ps: Vid<br>Auc<br>Cap<br>on: Slid<br>Ps: Sou<br>Pg: Clic<br>the Clic<br>the Clic<br>the Clic | dese "My Folder", your course Panopto<br>sion Name Fol<br>eo – Select FaceTime HD Camera<br>dio - Microphone (Select the Mic yo<br>oture Computer Audio – Uncheck<br>les – Check Record PowerPoint or K<br>arce – Built-in-Display<br>k Record.<br>Look at the webcam, smile and wai<br>k Pause if you need a break.<br>Click Resume to continue the sessio<br>Look at the webcam, smile and wai | folder, or other Panopto folder.<br>der is visible only when signed in.<br>u want to use)<br>eynote<br>: 5 seconds before you start talk       | ing.<br>the presentatior |

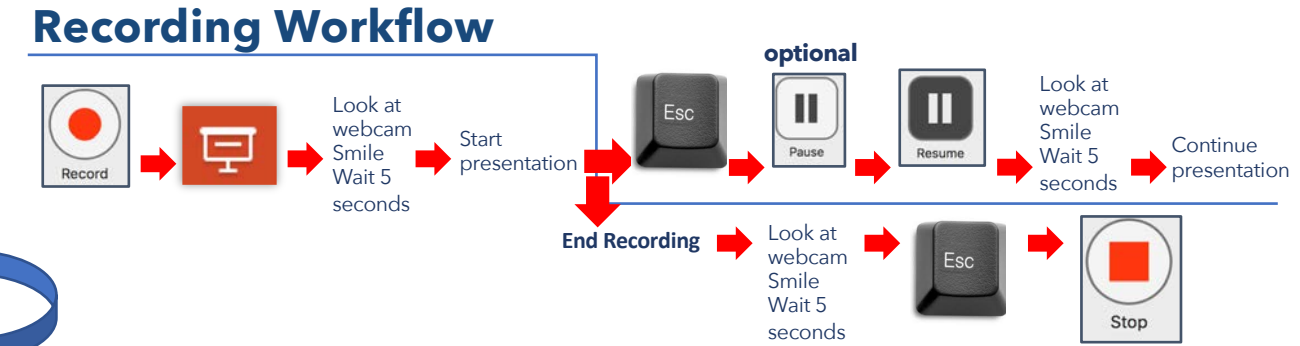

4

Multi-task different documents & Apps while recording Record: Video / Audio + PowerPoint + Computer Display Activity

#### Panopto Recorder Settings Scenario 5

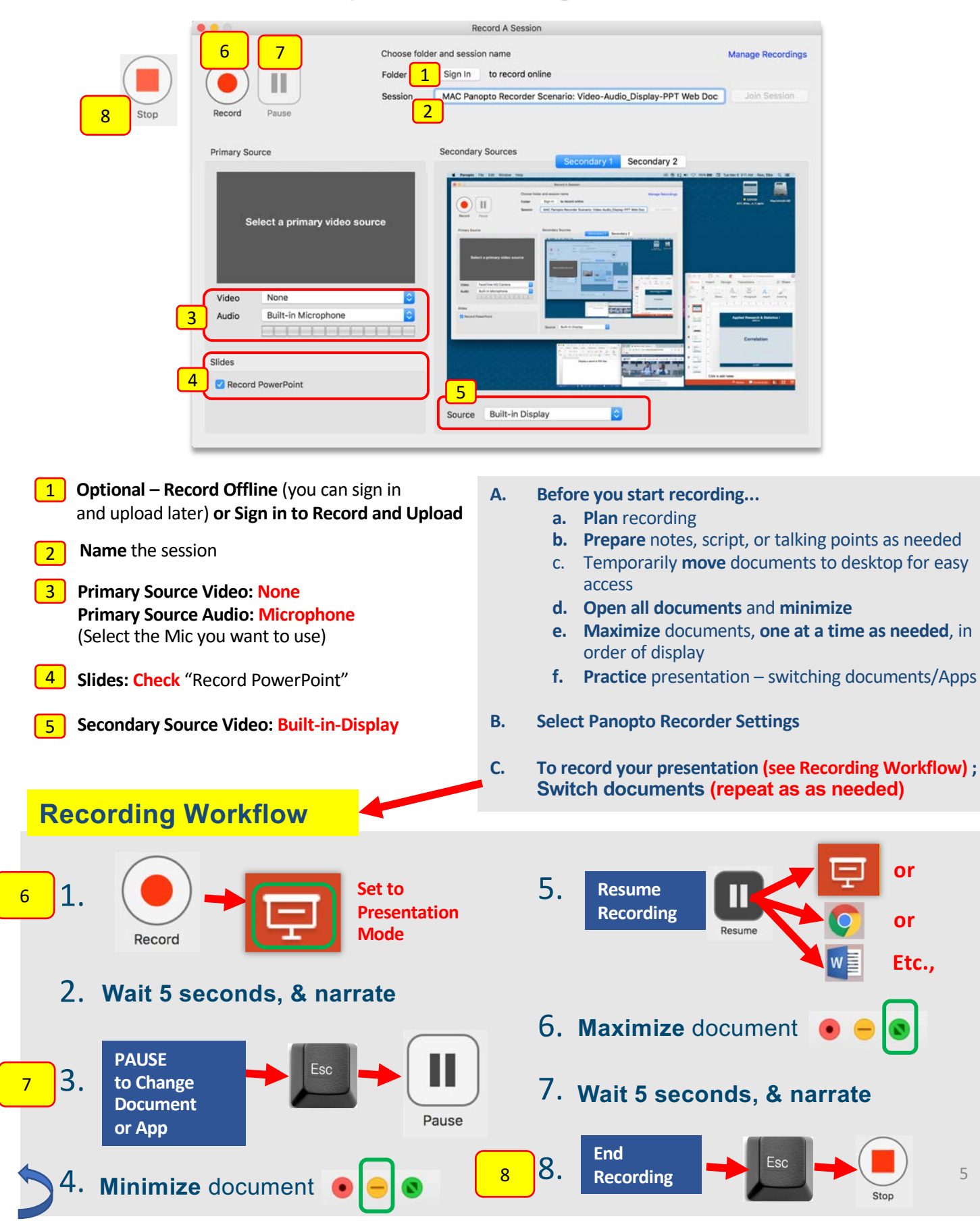

Multi-task different documents & Apps while recording Record: Video / Audio + PowerPoint + Computer Display Activity

#### Panopto Recorder Settings Scenario 6

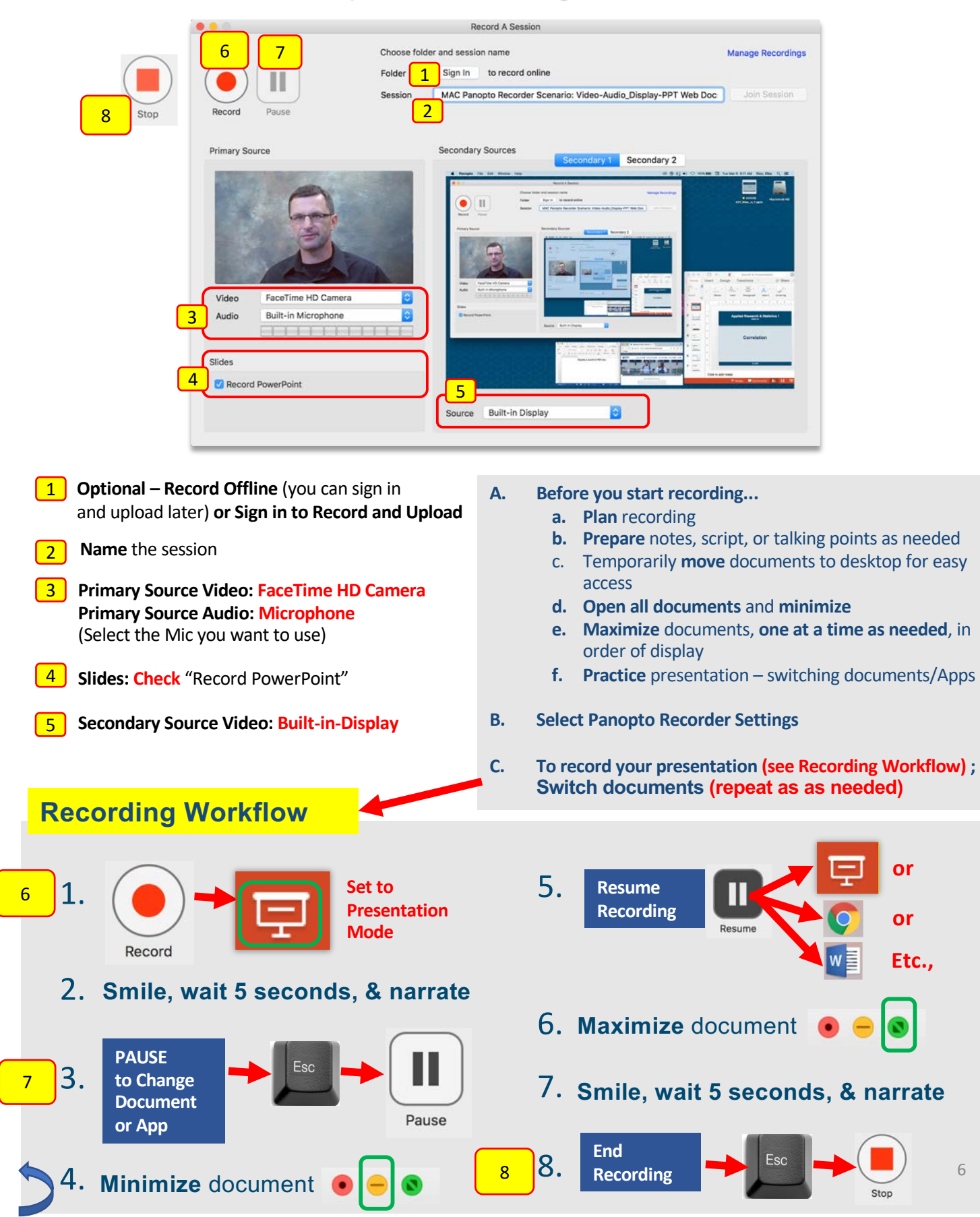

## Recommended Panopto Preference Settings for the Panopto Recorder

To see Panopto in the Menu Bar, make sure the Panopto Recorder is the active window.

- 1. Hover over the computer Menu Bar.
- 2. Select **Panopto** and choose **Preferences**.

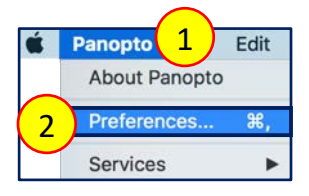

3. For Primary Video Quality, select Ultra motion.

Use **Ultra Motion** (recommended) – best for recording "Video" where the narrator moves during recording (nods, or moves body forwards and back while sitting)

4. For Secondary Video Quality, select **Ultra Resolution**.

Use **Ultra Resolution** – best for recording "Video" where the narrator is still during recording (does not nod, or move body forwards and back while sitting)

- 5. For **Recording Folder**, leave as is and **do not make changes**.
- 6. Enable Recording Hot Keys.
- 7. Uncheck Upload Recordings Automatically.
- 8. Click "OK".

|   |                          | Panopto Preferences                               |
|---|--------------------------|---------------------------------------------------|
|   |                          |                                                   |
|   | Primary Video Quality    | Ultra (motion)                                    |
|   |                          | 1280x720, 30 frames per second, 1500kb per second |
|   | Secondary Video Quality  | Ultra (resolution)                                |
|   | Recording Folder         | Browsp                                            |
|   | Recording Folder         | /Users/ 5 /Movies/Panopto Recordi                 |
| 6 | Enable Recording Hotkeys |                                                   |
| 7 | Upload Recordings Automa | tically                                           |
|   |                          |                                                   |
|   | ?                        | Cancel OK                                         |

# Select the Computer Sound Settings

- 1. Hover the cursor over the computer **Menu bar**
- 2. Select the **Apple icon**.
- 3. Choose System Preferences.
- 4. Select the **Sound icon**.

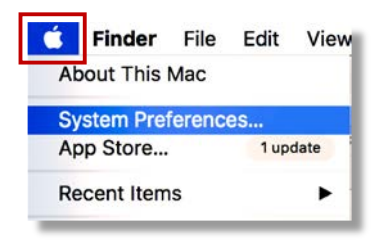

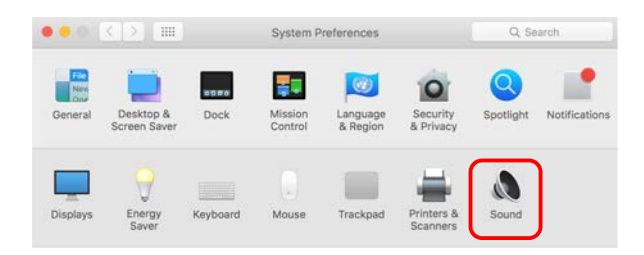

5. Click **Input**, select the **Microphone** you're using, adjust recording **input volume** to the recommended mark, and **close** the sound window.

|                                                                                  | Sound Effects Output Input |  |
|----------------------------------------------------------------------------------|----------------------------|--|
| Select a device for sound                                                        | linput:                    |  |
| Name                                                                             | Туре                       |  |
| Internal Microphone                                                              | Built-in                   |  |
| your Microphone wil Settings for the selected o Input volur                      | levice:                    |  |
| your Microphone will<br>Settings for the selected of<br>Input volur<br>Input let | loe listed nere            |  |
| your Microphone wil                                                              | levice:<br>ne: 0           |  |

6. Click Output, select the Speakers for listening, adjust recording output volume to the

recommended mark, and **close** the sound window.

|     | secto active tet sound output. |                  |  |
|-----|--------------------------------|------------------|--|
| c c | Name<br>Internal Speakers      | Type<br>Built-in |  |
|     | Balance:                       | right            |  |
|     |                                |                  |  |

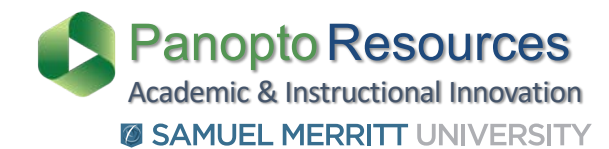

### **SMU Customized Panopto Resources**

https://www.samuelmerritt.edu/aii/panopto

### **Panopto Resources**

Panopto Support https://support.panopto.com/

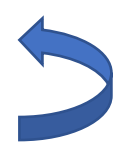